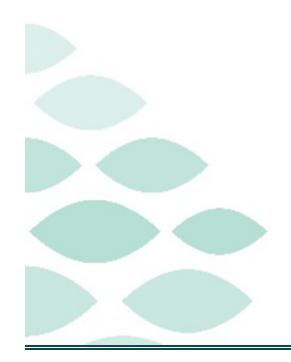

# From the Office of Clinical Informatics Cerner Millennium Health Information Exchange

### August 30, 2022

# **Table of Contents**

| HealthInfoNet                                      | 2 |
|----------------------------------------------------|---|
| Accessing HealthInfoNet                            | 2 |
| Important Reminders                                | 2 |
| HIN can only be open on one active chart at a time | 2 |
| Error Messages                                     | 2 |
| CommonWell+                                        | 3 |
| Accessing CommonWell+                              | 3 |
| Summary Tab                                        | 3 |
| Confirming CommonWell Sources                      | 4 |
| Outside Documents Tab                              | 5 |
| Reconciliation                                     | 5 |
| Historical Records View                            | 6 |
| Accessing Health Data Archiver                     | 6 |
| Basics of Navigating the Patient Chart Search      | 7 |
| Printing from Health Data Archiver                 | 9 |

Page 2 of 9

# HealthInfoNet

HealthInfoNet (HIN) is a Maine specific website which hosts various pieces of medical information submitted by participating hospitals, provider offices, and labs. Information that is shared on HealthInfoNet includes: name of primary care doctor, labs, emergency room notes, radiology reports (like x-rays), notes from specialists, medications filled at a pharmacy, and allergies.

NOTE: HIN is the recommended source for accessing patient records from providers within the state of Maine.

<u>NOTE</u>: The location of HealthInfoNet within the banner bar will be moved to the Menu (Dark Side) to allow for the expanded functionality.

#### **Accessing HealthInfoNet**

- From within the patient's chart, navigate to and select HealthInfoNet from the table of contents.
  - Logging in this way will automatically login to **HIN** and directly to the patient's chart and is the preferred method to access HIN.
  - If access is needed other than the table of contents, locate the link to HIN within **Clinical Links** on the toolbar.

#### **Important Reminders**

#### HIN can only be open on one active chart at a time.

- If HIN is opened in a second patient record, the HIN session for the first patient will close out to allow for a new HIN session on the second patient.
  - If HIN access is needed again for a patient after a session has closed out, close the patient record and re-open.

#### **Error Messages**

- 403 Access Denied
  - This message displays when a patient has opted out, the username accessing the record does not have access to HIN or the connection to HIN was not successful.
- You cannot access this patient due to privacy restrictions
  - This message displays when the patient has opted out of HIN.
- The specified patient cannot be found
  - This message displays when the patient ID is not found in HIN.

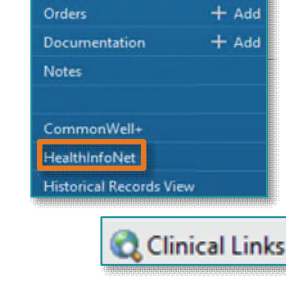

Menu Provider View

| 403               | 3: Access Denied                                          |
|-------------------|-----------------------------------------------------------|
| < ) -             | 🔹 🏫 HealthinfoNet                                         |
| M 814             | 🗈 🕒   🔍 🔍   100% 🔹   🔿 🔿 🏦                                |
| <b>9</b> Y        | ou cannot access this patient due to privacy restrictions |
| $\langle \rangle$ | ★ A HealthInfoNet                                         |
| <b>M B</b>        |                                                           |
| 0                 | The specified patient cannot be found.                    |

#### Return to Table of Contents

### **Health Information Exchange**

Page 3 of 9

### CommonWell+

**CommonWell+** provides the ability to view and exchange healthcare information with other CommonWell+ participating providers on past and present medical information to allow for a more coordinated care across the patient's care team(s).

NOTE: CommonWell+ is the recommended source for accessing patient records from providers outside the state of Maine.

#### Accessing CommonWell+

From within the patient's chart, navigate to and select **CommonWell+** from the table of contents.

#### Summary Tab

Г

The **Summary** tab is a view only page that provides an aggregated view of patient data received from CommonWell+ enrolled external sources, **imaging results do not display at this time**. The components within this view can be customized to the individual providers needs by single-clicking and dragging to the desired location.

| lisclaimer                                                                                                    | This is an aggrega<br>on this patient. It                        | te summary of medica<br>is provided to you in co | information obtained<br>nformance with patie | l from multiple participa<br>nt privacy requirements | ting healthcare providers. This clinical summary is inte                                                                                                    | nded to support optimal patient care. It is not intended         | o replace the patient's medical record nor is i                                                                                                    | t guaranteed to encompass all h                                                                                                    | istorical information                                                                                                    |
|----------------------------------------------------------------------------------------------------|------------------------------------------------------------------|--------------------------------------------------|----------------------------------------------|------------------------------------------------------|----------------------------------------------------------------------------------------------------|------------------------------------------------------------------|----------------------------------------------------------------------------------------------------|----------------------------------------------------------------------------------------------------|----------------------------------------------------------------------------------------------------|
| ve 22m<br>ander M<br>Abdominal pain (fin<br>Abdominal pain (fin<br>Abdominal vitals<br>92<br>eripheral Pulse Rate<br>(bpm) | iding)<br>in (finding)<br><br>120/80<br>Blood Pressure<br>(mmhg) | Height ?<br>Weight ?<br>100<br>Oxygen Saturation | 2<br>18<br>Respiratory Rate<br>(br/mn)       | C227021 15-15-00 CDT<br>NaN<br>Temperature           | Allergies<br>Hote<br>Hote<br>H | 1 take, Orql, every 12 for, # 14 take, 0 Roffl(s).<br>Montenance | Locarion<br>Medical Center Peopleal<br>Baseline West Medical Center<br>That (a Blacons O e ANCER CLADIC<br>Mass Contryside Hospital<br>Thit H Kids<br>Cot, Clinic FM<br>Leb: Resulta<br>Beschill Chemistric 07/24/2031 | Lant Enseunter<br>07/13/2021<br>10/19/2021<br>07/20/2021<br>09/22/2021<br>09/22/2021<br>07/2021<br>Usates Documents<br><u>MMC Datasets Documents</u><br><u>MMC Datasets mediag</u><br><u>BddS</u><br>Tabaset mediag | Image         Image         Image <th< th=""></th<> |
| lergies (11) Su<br>rgy •<br>model<br>cocedures (10)                                                                        | immary V                                                         |                                                  | Source<br>UH                                 |                                                      | Medications (13)<br>Pediology (0)                                                                                                    |                                                                  | Lab results (1)                                                                                                    |                                                                                                    | ₹<br>••                                                                                                    |

A: Patient's name and address display here, single-select to view more information.

B: Displays the patient's date of birth, age, Health Information Exchange (HIE) ID, and phone number.

**C:** Displays the patient's medical record numbers, both internal and external.

**D**: Allows each user to filter the information being displayed in the summary.

| Timeframe     | Results       | Layout      | Sources       | Encounters       |             |   |         |
|---------------|---------------|-------------|---------------|------------------|-------------|---|---------|
| All Records 🗸 | All Records 🗸 | Automatic 🗸 | All Sources 🗸 | All Encounters 🗸 | Page Search | Q | Reset 🗸 |

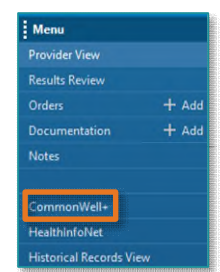

iii

### From the Office of Clinical Informatics Cerner Millennium

### **Health Information Exchange**

Page 4 of 9

E: Menu that allows for actions to be taken for the summary such as print, collapse, or expand the tables.

F: Status Indicator from CommonWell for retrieving the patient documents from the participating networks.

- **OK** Query is Done and all partners we queried for data we were **able** to retrieve (this is the one we like to see).
- **P** Partial success; some partners we queried responded with errors, so we weren't able to get their data, but we still got some successful responses.
- N/D No data. CommonWell couldn't find a patient with data that matched the demographics of what was sent.
- N/E Not enrolled in CommonWell; there was an issue with enrolling the patient (i.e., not given a ZIP Code when CommonWell requires a ZIP Code to enroll) or patient is opted out of enrolling in CommonWell.
- **F** Technical failure between HIE and CommonWell in retrieving data.

**G**: Allows you to change the information being displayed in the Summary.

H: Provides the option to have a summary view or a detailed view within the components.

I: Provides the option to expand the information to a larger view.

J: Provides the option to collapse or open the component.

#### **Confirming CommonWell Sources**

- **<u>STEP 1</u>**: Select the status notification link, it may say:
  - CommonWell: Not Enrolled
  - CommonWell: New Sources (\_)
  - CommonWell: Enrolled
- **STEP 2:** Confirm with the patient that they were seen at the facilities identified within **Sources** to confirm and select the corresponding checkbox to the facility. It is important to review the sources to ensure the patient was indeed seen at those facilities.
  - Once refreshed, the sources reviewed will move to a **Confirmed Source**.
- <u>NOTE</u>: If patient states they were not seen at a facility, select the checkbox in the remove column corresponding to that facility.
- **<u>STEP 3</u>**: Once all facilities have been reviewed with the patient, select **Update Sources**.

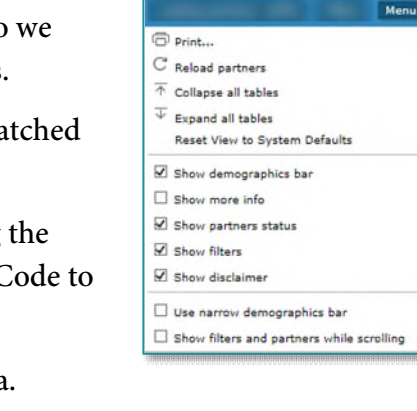

P

CommonWell .....

| 🖓 🖓 Full screen | 🖶 Prin | 0 n و t  | ninutes ago |
|-----------------|--------|----------|-------------|
|                 |        |          |             |
| Reconciliati    | on Co  | mmonWell | : Enrollec  |
|                 |        |          |             |

Page 5 of 9

#### **<u>STEP 4</u>**: Select **Close** to return to the Summary tab.

| Common               | Well (2 of 22 | to confirm) |                                     |                       |            |            |     |                         |                    | 2     |
|----------------------|---------------|-------------|-------------------------------------|-----------------------|------------|------------|-----|-------------------------|--------------------|-------|
|                      |               | CommonW     | Vell Record                         |                       | Sec        | : М        |     | Age: 49 Years           | DOB: 10/15/1972    |       |
|                      |               |             | Unenroll patient from Comm          | leiWint               |            |            |     |                         |                    |       |
| *Confirmed b         | y: Patient    | <b>∽</b> •F | Full Name:                          |                       |            |            |     |                         |                    |       |
|                      |               |             |                                     |                       |            |            |     |                         |                    |       |
| Sources T            | o Confirm (2) | View Confer | med Sources (20) Local Record: Nort | hern Light Health HIE |            |            |     |                         |                    |       |
| Confirm<br>Clear All | Ranove        | Last Volt   | Source                              | Last Name             | First Name | 008        | Sex | Address                 |                    |       |
| 2                    |               |             | Federal HEE - DoD, VA, USCG         |                       |            | 10/15/1972 | м   | 2223 Arron Smith Drive, | Honokuku, HC 96813 |       |
| 8                    |               |             | Holy Redeemer Health System         |                       |            | 10/15/1972 | м   | 2223 Arron Smith Drive, | Honolulu, HI 96813 |       |
| Update Sc            | urces         |             |                                     |                       |            |            |     |                         |                    |       |
|                      |               |             |                                     |                       |            |            |     |                         |                    |       |
|                      |               |             |                                     |                       |            |            |     |                         |                    | Close |
|                      |               |             |                                     |                       |            |            |     |                         |                    | _     |

#### **Outside Documents Tab**

The **Outside Documents** tab is a list of individual documents received from external sources for viewing and saving to the patient's chart.

Saving Documents

- **<u>STEP 1</u>**: Select the checkbox to the corresponding document to save the document to the patient's chart.
  - If all the documents in the list have been reviewed and are appropriate to save to the patient's chart, select the checkbox at the very top to select all documents.
- **<u>STEP 2</u>**: Select **Save to Chart**.

| Outside Docu | ments         |        |                           |                 | Reconciliation Co                 | mmonWell: Enrolled |
|--------------|---------------|--------|---------------------------|-----------------|-----------------------------------|--------------------|
| External D   | ocument List  |        |                           |                 | Last query as of 12/18/2021 10:34 | : .                |
| <b>V</b>     | Document Name | Status | Source                    | Author(s)       | Document Da                       | te                 |
| <b>V</b>     | Consult note  | New    | University Medical Center | Matthew Shivers | 11/02/2021                        |                    |
|              | Consult note  | New    | University Medical Center | Matthew Shivers | 11/02/2021                        | Save to (          |

#### **Reconciliation**

Reconciliation is the process for reviewing discrete data available for **Histories**, **Allergies**, **Medications**, and **Immunizations** for a patient.

- **<u>STEP 1</u>**: Select **Reconciliation**.
- <u>STEP 2</u>: In **Reconciliation** view, review the **unverified data (purple diamonds)** and compare to the verified data that is already in the patient's chart.

| 💱 Full screen | 🖶 Print | 🗲 0 minutes ago   |
|---------------|---------|-------------------|
| Reconciliat   | ion Com | monWell: Enrolled |

Page 6 of 9

• Each component will display the **unverified data** and the **verified data** to review to ensure the appropriate action is selected.

| Allergies                                                                                                    | + 0                                                                                | ∧ Add ∨ Discard                                                                  |                          |
|----------------------------------------------------------------------------------------------------|------------------------------------------------------------------------------------|----------------------------------------------------------------------------------|--------------------------|
| Unverified Data from Outside Sources (9)     Luttieran Hospitar                                                               | Last Modified Date: AUG 19, 2021                                                   | ponie                                                                            |                          |
| penicilin<br><br>Lutheran Hospital                                                                                            | New Drug allergy found<br>                                                         | Outsice Records<br>Originating Source<br>Lutheran Hospital<br>Originating Author | Transmitting Source      |
| tetracycline<br><br>Baseline West Medical Center                                                                              | New Drug allergy found<br>- ><br>Last Modified Date: OCT 21, 2021                  | Clinical Document Generator<br>Action<br>Add penicillin<br>Severity              | SEP 08, 2021             |
| Verified Local Record Data (1)     ascorbic acid     Moderate     Local Record + 1 More     Reconciliation Status: Incomplete | Rash ><br>Last Modified Date: DEC 16, 2021<br>Complete Reconciliation Finish Later | <br>Reactions<br><br>Category<br>Drug<br>Onset Date<br>                          | Reaction Type<br>Allergy |
|                                                                                                    |                                                                                    | Comments                                                                         |                          |

- **STEP 3:** Single-select the unverified data to display the action pane; select the appropriate action of **Add**, **Add with Changes**, or **Discard**.
  - If the data is already recorded in the patient's chart, selecting **Discard** is appropriate.
- **<u>STEP 4</u>**: Continue reviewing and reconciling all unverified data within the **Reconciliation** view.
- **<u>STEP 5</u>**: Once complete, select the **Complete Reconciliation** button for each component.
- **<u>STEP 6</u>**: Select the red **X** to close the Reconciliation view to return to Outside Records Summary.
  - Select the **Home** icon to return to the Workflow MPage.

### **Historical Records View**

The Health Data Archiver is a tool available to most PowerChart users and continues to add new data sources to the archive. Historical records can be accessed from within PowerChart or the Harmony Health Data Archiver to view patient information from outside data sources. The tool allows users to retrieve historical patient information and update the current record with pertinent details

#### **Accessing Health Data Archiver**

- From within a patient chart, find Historical Records View in the list of items in the Menu.
  - If the patient has information in the archive, a list will appear.
  - <u>NOTE</u>: If there is only one matching record in the archive for a patient, that archive chart will be automatically opened, saving a click.

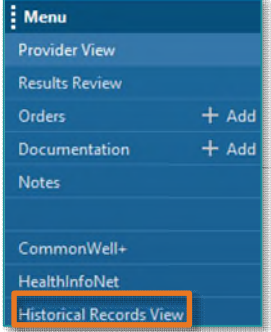

Page 7 of 9

- The list consists of all records found within the archive for that patient, matching first name, last name, and date of birth.
  - If those are not a match; example, a name change or a hyphenated name, then it will not link to the patient. In these circumstances, login to the <u>Harmony Health Data Archiver</u>.
    - Use your network username and password to login.

# **<u>NOTE</u>**: If you need to do extensive work in the archive for multiple chart reviews, you can search by name and date of birth through the archive link.

- The Data Source Name column tells the viewer which legacy EMR the patient has been found in.
  - The name of each data source specifies the related Member Organization, the application, the practice name, and the years the EMR was in use.
  - Select a desired record to review.

| TESTING, ANYONE J ×                                      |                                         |                                                                         |                                 |                                                    |                              |                              |                     | 🔶 List 🔶 🛅 Ree      | cent = MRN Q, =                                                 |
|----------------------------------------------------------|-----------------------------------------|-------------------------------------------------------------------------|---------------------------------|----------------------------------------------------|------------------------------|------------------------------|---------------------|---------------------|-----------------------------------------------------------------|
| TESTING, ANYON<br>Allergies: opioid and                  | E J<br>opioid-like analgesics, penicill | myEMHSHealth:Invitation Sent<br>in,<br>COVID-19: <not ordered=""></not> | Age:78 years<br>Gender:Female 😨 | DOB:01/01/1943<br>Ambulatory, [07/30/2021<br>eLos: | MRN:2273986<br>07:00:00 EDT] | FIN:299233056<br>Loc:BHFMB_B | Dose 1<br>Isolatio  | Wgt:54 kg<br>on:N/A | PCP:TESTING, EMMC_MD<br>Primary Contact: TESTING, E<br>No XDocs |
| Menu Ŧ                                                   | < 🔹 🕈 Historica                         | I Records View                                                          |                                 |                                                    |                              |                              |                     | 💱 Full screen       | 🖶 Print 🥠 13 minutes ago                                        |
| Growth Chart  Health Maintenance Historical Records View |                                         | % •   © ● <b>☆</b><br>CHIVER                                            |                                 |                                                    |                              |                              |                     | WEN                 | DY WEYMOUTH 🚯 🔒                                                 |
| Histories                                                | MRN                                     | Account #                                                               | First Name                      | Middle Initial                                     | Last Name                    | Date of Birth                | SSN                 | Sex                 | Data Source Name                                                |
| Immunizations<br>Infusion Report<br>Insurance            | 32607-0228001                           |                                                                         | ANYONE                          | J                                                  | TESTING                      | 01/01/1943                   | <del>### ##</del> - | Female              | EMMC Centricity<br>EMR All Ambulator                            |
| Interactive View and I&O<br>MAR<br>MAR Summary           | 279368-0314001                          |                                                                         | ANYONE                          | J                                                  | TESTING                      | 01/01/1943                   | <del>###-##</del> - | Female              | EMMC Centricity<br>EMR NECA 1999-                               |

### **Basics of Navigating the Patient Chart Search**

> Patient Header (under Registration) – contains specific information relative to the patient.

|                                         | Patient                 |                |                      |          |                     | Documents    |
|-----------------------------------------|-------------------------|----------------|----------------------|----------|---------------------|--------------|
| Defect                                  | Last Name               | TESTING        | First Name           | ANYONE   | Middle Name         |              |
| Pauent                                  | Patient ID              | 279368-0314001 | Sex                  | Female   | Soc Sec No          | Chart        |
| Contacts                                | Birth Date              | 01/01/1943     |                      |          |                     | History      |
| Addenda                                 | Personal                |                |                      |          |                     | Backlasse    |
|                                         | Patient ID              | 279368-0314001 |                      |          |                     | Problems     |
|                                         | Birth Time              |                | Home Location        | NECA     | Contact By          | Medications  |
|                                         | Race 1                  | White          | Race 2               |          | Language            | Alecte/Elece |
|                                         | EMHS MR                 |                | Ethnicity            |          | Marital             | Alerts/riags |
|                                         | EMHS MR                 |                | Status               | Inactive |                     | Flowsheet    |
|                                         | Insurance and Employmen | it             |                      |          |                     | Orders       |
|                                         | Employment Status       |                | Responsible Provider |          | Referring Physician | Magningtings |
|                                         | Primary Insurance       |                | Secondary Insurance  |          |                     | vaccinations |
|                                         | Registration Notes      |                |                      |          |                     |              |
| -20000000000000000000000000000000000000 |                         |                |                      |          |                     | Addenda      |

- Bookmarks contain related patient data and the contents are displayed.
  - Bookmarks with no information will appear gray/dithered.
  - In some data sources, bookmarks will need to be expanded to display the additional bookmarks within the chart.

Page 8 of 9

- To sort any column, click the column name. Click the column again for reverse sort.
- You can also modify your search further by selecting the filter in any column header field, this will give you an option to select all-all choices will be available to select or unselect or search for specific reports.

| Date ⊭     | Time   | Summary                   | Provider<br>T | Location         | Status<br>T | Append<br>T      | Scan<br>T   | т      |
|------------|--------|---------------------------|---------------|------------------|-------------|------------------|-------------|--------|
| 12/31/2014 | 5:03PM | Int Corr: Handout Printed | FILTERS - S   | UMMARY           |             |                  |             | o      |
| 12/09/2014 | 2:36PM | Ofc Visit:                | ECG           |                  |             |                  |             |        |
| 12/01/2014 | 3:35PM | Int Corr: Handout Printed | Select All    |                  |             |                  |             |        |
| 12/01/2014 | 3:36PM | Int Corr: Handout Printed | Clin Updt:    |                  | 5           | I Int Corr: Hand | out Printed |        |
|            |        |                           | Int Oth. App  | oointment Cancel | ed 🜌        | Ofc VisiL        |             |        |
|            |        |                           |               |                  |             |                  |             |        |
|            |        |                           |               |                  |             |                  |             |        |
|            |        |                           |               |                  |             |                  |             |        |
|            |        |                           |               |                  |             |                  |             | _      |
|            |        |                           |               |                  |             |                  | Apply       | Cancel |

• Data will have a link to the document they originated and must be clicked to open in a new window.

| Date ≫<br>▼ | Time<br>T | Summary<br>T              | 1 |       |
|-------------|-----------|---------------------------|---|-------|
| 12/31/2014  | 5:03PM    | Int Corr: Handout Printed | - | - N - |
| 12/09/2014  | 2:36PM    | Ofc Visit:                |   |       |
| 12/01/2014  | 3:35PM    | Int Corr: Handout Printed | < | 2     |
| 12/01/2014  | 3:36PM    | Int Corr: Handout Printed |   | 4     |

Scanned documents require an additional step. Click Scan, this will open a new window. Click to open the document under the scanned document section.

|            |         |                     | Alisonen |      | _        |
|------------|---------|---------------------|----------|------|----------|
| 01/05/2006 | 12:00AM | Lab Rpt: Lab Report |          | Scan | 1        |
| 01/03/2006 | 12:00AM | Lab Rpt: Lab Report |          | Scan | <b>•</b> |

| Date ∻<br>▼         | Time<br>T                                                              | Summary<br>T        | Provider<br>T          | Location | Status<br>T | Append<br>T | Scan<br>T | Combid<br>T      |  |
|---------------------|------------------------------------------------------------------------|---------------------|------------------------|----------|-------------|-------------|-----------|------------------|--|
| 01/03/2006          | 12:00AM                                                                | Lab Rpt: Lab Report | Franklin E Bragg<br>MD | NMEW     | Signed      |             | Scan      | 1452077100156130 |  |
| Appended Doo        | cuments                                                                |                     |                        |          |             |             |           |                  |  |
| т <sup>I</sup>      | Date                                                                   | Time                | Location               | т        | Provider    | т           | Status    | Summary          |  |
| × No Data Available |                                                                        |                     |                        |          |             |             |           |                  |  |
| Scanned Docu        | uments                                                                 |                     |                        |          |             |             |           |                  |  |
| т                   |                                                                        | Scan Date           |                        | т        |             | Su          | immary    |                  |  |
| 01/05/2006          | 1/05/2006 External Document - Imported By: Adam Sherwood on 01/05/2006 |                     |                        |          |             |             |           |                  |  |

 $\mathsf{Page}\,9\,\mathsf{of}\,9$ 

#### **Printing from Health Data Archiver**

- > To print a document from the Health Data Archiver, please follow these steps.
- **<u>STEP 1</u>**: In the patient's chart, go to the **Historical Records View**.
- **<u>STEP 2</u>**: Locate the document to be printed.
- **<u>STEP 3</u>**: Open the document.
- **<u>STEP 4</u>**: Click the **Printer** icon.

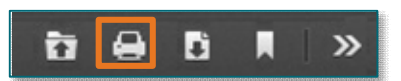

IMPORTANT: With the ability to print a single document when accessing the Health Data Archiver through Cerner or via the URL, please note printing records should be limited to patients within the practice location and the associated notes for that office. Requests for complete charts, hospital records, or notes from another practice should be routed to the HIM department.

For questions regarding process and/or policies, please contact your unit's Clinical Educator or Clinical Informaticist. For any other questions please contact the Customer Support Center at: 207-973-7728 or 1-888-827-7728.